## <u>คำแนะนำการใช้รหัสคิวอาร์ (QR Code) สำหรับดาวน์โหลดรายงานประจำปี 2567 (แบบ 56-1 One Report)</u> และเอกสารประกอบการประชุม

ตลาดหลักทรัพย์แห่งประเทศไทย โดยบริษัทศูนย์รับฝากหลักทรัพย์ (ประเทศไทย) จำกัด ในฐานะนายทะเบียน หลักทรัพย์ได้พัฒนาระบบเพื่อให้บริษัทจดทะเบียนในตลาดหลักทรัพย์ฯ ส่งเอกสารการประชุมผู้ถือหุ้นและรายงาน ประจำปีในรูปแบบอิเล็กทรอนิกส์ผ่านรหัสกิวอาร์ (QR Code) ให้ผู้ถือหุ้นสามารถเรียกดูข้อมูลได้อย่างสะดวกและรวดเร็ว

้ผู้ถือหุ้นสามารถดาวน์โหลดข้อมูลผ่าน QR Code (ตามปรากฏในสิ่งที่ส่งมาด้วย 2) ตามขั้นตอนต่อไปนี้

## สำหรับระบบ iOS (iOS 11 ขึ้นไป)

- 1. เปิดกล้อง (Camera) บนมือถือ
- 2. สแกน QR Code
- 3. หน้าจอจะมีข้อความ (Notification) ขึ้นมาด้านบน ให้กดที่ข้อความนั้น

หมายเหตุ : กรณีที่ไม่มีข้อความ (Notification) บนมือถือ ผู้ถือหุ้นสามารถสแกน QR Code จากแอปพลิเคชัน (Application) อื่นๆ เช่น QR CODE READER, Facebook และ Line เป็นค้น

## สำหรับระบบ Android

1. เปิดแอปพลิเคชัน QR CODE READER, Facebook หรือ Line

ขั้นตอนการสแกน QR Code ผ่าน Line

- เข้าแอปพลิเคชัน Line แล้วเลือก Add friend (เพิ่มเพื่อน)
- เลือก QR Code
- สแกน QR Code
- 2. สแกน QR Code